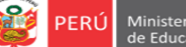

icina de Equipo de anificación y Estadística esupuesto Monitore

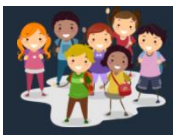

#### FICHA TÉCNICA DE VERIFICACIÓN DE CONDICIONES TECNOLÓGICAS PARA EL FICHA DE CONDICIONES DE RECURSOS TECNOLÓGICOS Y CONECTIVIDAD DE LAS IIEE DE EBR DE LM RVM 273-2020-MINEDU - RM 121-2021-MINEDU- RVM 211-2021-MINEDU

## Estimad@ director(a)

Sea bienvenido(a) al Sistema de Monitoreo y Evaluación de la Calidad del Servicio Educativo (SIMON). Con la finalidad de acompañarle en este proceso ponemos a su servicio este instructivo.

¡Trabajemos juntos en la mejora de los aprendizajes de los estudiantes de Lima Metropolitana!

Equipo Estadística y Monitoreo Oficina de Planificación y Presupuesto Dirección Regional de Educación de Lima Metropolitana

## **1. ACCESO AL SISTEMA**

PASO 1. En la barra de direcciones registre el siguiente enlace: http://mundoie.drelm.gob.pe

## PASO 2. Registre:

### En Usuario:

Código Local

## En Contraseña:

Repita el código. Si ya generó clave en Mundo IE, use esa clave.

Luego haga clic en Ingresar.

**Nota:** si no tiene la contraseña o no accede, favor de comunicarse con un especialista del EEM de APP de su UGEL o de OPP de la DRELM, sus correos están indicados al final de este instructivo.

| Mundo IE<br>Lima Metropolitana                 |                                                                                          |
|------------------------------------------------|------------------------------------------------------------------------------------------|
| USUARIO                                        |                                                                                          |
|                                                | PERÚ Ministerio de Educación Megional<br>de Educación de Educación de Lima Metropolitana |
| CONTRASEÑA                                     |                                                                                          |
|                                                |                                                                                          |
| CtJXNk                                         |                                                                                          |
| Clic <mark>aquí</mark> para cambiar la imagen. |                                                                                          |
| CÓDIGO CAPTCHA                                 |                                                                                          |
|                                                |                                                                                          |
| INGRESAR                                       |                                                                                          |

### 2. REGISTRO DE LA FICHA

Identifique el módulo de Retorno Seguro:

|   | 🗰 mundolE                                        |                               |                   | 1070 MELITON CARVAJAL |
|---|--------------------------------------------------|-------------------------------|-------------------|-----------------------|
| ⇔ | Aprendemos juntos 2021 Color 2021 Retorno Seguro | Retorno Seguro Semipresencial | Registro de Ficha | Inicio                |
|   | 1                                                | □ Ingresar →                  | Ingresar 🗲        |                       |

- > Verifique el nombre/número de su IE.
- > Ingrese al módulo de Retorno Seguro.
- > En el módulo Retorno Seguro haga clic en Registro de Ficha TIC.

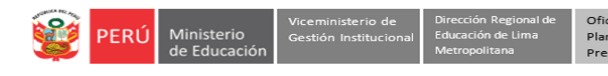

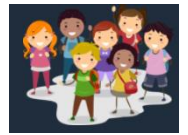

Seguidamente observará lo siguiente:

| Registro de fich | a     |                |         |   |         |   |     |   |           |       | Inicio > Regist | ro de ficha |
|------------------|-------|----------------|---------|---|---------|---|-----|---|-----------|-------|-----------------|-------------|
| Mostrar 15 ¢     | regis | tros           |         |   |         |   |     |   | Bu        | scar: |                 |             |
| COD. LOCAL       | -     |                | Æ       | - | UGEL    | - | RED | - | FICHA     | -     | PDF             | -           |
|                  |       |                |         |   |         |   |     |   |           |       |                 |             |
| 310050           |       | 1070 I<br>CARV | MELITON |   | UGEL 03 |   | 12  | ( | COMPLETAR |       | NO GENERAD      | •           |
|                  |       |                |         |   |         |   |     |   | 仑         |       |                 |             |

> Observe los datos de su IE, y para iniciar con el registro de la ficha haga clic en COMPLETAR

A continuación, observará el formato virtual de la ficha para que empiece a registrar la información.

#### 1. DATOS GENERALES

|   | Regi         | stro de Ficha             |                               |                                    |                                                                |                                         |                                              |                                       |                            |    |              |
|---|--------------|---------------------------|-------------------------------|------------------------------------|----------------------------------------------------------------|-----------------------------------------|----------------------------------------------|---------------------------------------|----------------------------|----|--------------|
|   |              | $\Box$                    | FICHA DE CO<br>EN EL MA<br>R\ | ONDICION<br>RCO DE LA<br>/M 273-20 | ES DE RECURSOS TE(<br>A EDUCACIÓN A DIST<br>20-MINEDU - RM 121 | NOLÓGICOS<br>ANCIA Y EL E<br>2021-MINED | Y CONECTIVIE<br>STADO DE EMI<br>U- RVM 211-2 | AD DE LAS<br>ERGENCIA C<br>021-MINEDI | IIEE DE LM<br>OVID 19<br>J |    |              |
|   | $\geq$       |                           |                               |                                    | FICHA IN                                                       | ICOMPLETA                               |                                              |                                       |                            |    |              |
|   |              | 1. DATOS GENERALES 🗃      | 2. Datos de doce              | nte de AIP 🔒                       | 3. CONDICIONES DE LOS                                          | RECURSOS TECN                           | IOLÓGICOS Y CONE                             | CTIVIDAD 🗟                            |                            |    | ]            |
|   |              | 1. DATOS GENERALES        | DE LA INSTIT                  | UCIÓN                              |                                                                |                                         |                                              |                                       |                            |    |              |
|   |              | Número/Nombre de la IE    |                               |                                    |                                                                |                                         |                                              | Código Local                          |                            |    |              |
|   | ∽            | 1070 MELITON CARVAJAL     |                               |                                    |                                                                |                                         |                                              | 310050                                |                            |    |              |
| L | /۲           | Ugel                      |                               | Red                                |                                                                | Distrito                                |                                              |                                       | Fecha                      |    |              |
|   | V            | UGEL 03                   |                               | 12                                 |                                                                | Lince                                   |                                              |                                       | 08/11/2021                 | Ē  | >            |
|   |              | Niveles que atiende la IE |                               |                                    |                                                                | Turnos que                              | atiende la IE                                |                                       |                            |    |              |
|   | $\sim$       | Inicial                   | Prima                         | ria                                | Secundaria                                                     |                                         | Mañana                                       |                                       | Tar                        | de |              |
|   | $\mathbf{v}$ |                           |                               |                                    |                                                                |                                         | <ul><li>✓</li></ul>                          |                                       |                            | )  | $\checkmark$ |
|   |              |                           |                               |                                    |                                                                | Guardar                                 | $\langle \neg$                               |                                       |                            |    |              |

- > En esa sección visualizará los componentes de la Ficha. Para empezar, es requisito registrar primero el componente de **1**. *Datos Generales*.
- Datos Generales: Esta sección tendrá pre cargado el CL, nombre de la IE/IES y UGEL. Usted deberá registrar la fecha, seleccionar el o los niveles y el o los turnos que atiende la IE.
- Luego, haga clic en Guardar

#### 2. DATOS DEL DOCENTE AIP, RESPONSABLE DEL CRT Y/O CIST

| 2. DATOS DEL DOCENTE DE AULA DE INNOVACIÓN PEDAGÓ<br>TECNOLÓGICOS Y/O CIST.                                                                                                | GICA, RESPONSABLE DEL C | ENTRO DE RECURSOS |
|----------------------------------------------------------------------------------------------------|-------------------------|-------------------|
| ¿Cuántos docentes de aula de Innovación Pedagógica y/o responsable de CRT<br>y/o Coordinador de Innovación y Soporte Tecnológico (CIST) tiene la IE?<br>Máximo 10 docentes |                         | Registrar         |

En esta sección registre la cantidad de docentes AIP, o responsable del Centro de Recursos tecnológico y/o CIST que tiene la IE. Luego e clic al botón de REGISTRAR

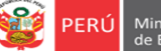

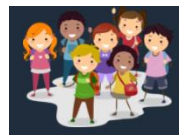

Nota: Si la IE no cuenta con docente AIP, ni responsable del Centro de Recursos tecnológico y/o CIST que tiene la IE, entonces deberá registra 0 y seguir con el punto 3.

A continuación, se cargarán los siguientes campos para que registre los datos de cada uno de los docentes registrados en el paso anterior:

|        | 2. DATOS D<br>TECNOLÓG     | EL DOCENTE DE AULA DE INN<br>ICOS Y/O CIST.                                                                | OVACIÓN PEDAGÓGICA, RESPONSABLE DEL CENT               | TRO DE RECURSOS |
|--------|----------------------------|----------------------------------------------------------------------------------------------------|--------------------------------------------------------|-----------------|
|        | ¿Cuántos doo<br>y/o Coordi | entes de aula de Innovación Pedagógica y<br>nador de Innovación y Soporte Tecnológic<br>Máximo 10 docentes | /o responsable de CRT<br>o (CIST) tiene la IE?         | Registrar       |
| l      | Docente 1                  |                                                                                                    |                                                        |                 |
|        | Apellidos                  |                                                                                                    | Nombres                                                |                 |
| $\Box$ | DNI                        |                                                                                                    | Nivel                                                  | $\odot$         |
|        | Celular                    |                                                                                                    | Correo                                                 |                 |
|        | Condición                  | $\odot$                                                                                                    | Fecha de término del contrato (sólo para contratados): | dd/mm/aaaa      |
|        |                            |                                                                                                    | Guardar                                                |                 |

- Si registró que solo tiene 01 docente de AIP o responsable del Centro de Recursos tecnológico y/o CIST, entonces solo deberá llenar los datos de un docente.
- > Registre los Apellidos, Nombres, DNI, Celular y Correo.
- Seleccione el nivel del docente: Inicial, Primaria o Secundaria.
- > Seleccione la Condición del docente: Contratado o Nombrado
- > En caso de que sea contratado, indique la fecha de término del contrato
- Por último, clic en GUARDAR.

## 3. CONDICIONES DE LOS RECURSOS TECNOLÓGICOS Y CONECTIVIDAD

#### 3.1 Datos sobre el acceso a los recursos tecnológicos.

- Esta sección consta de 04 ítems, todos son declarativos, es decir no se requiere evidencia alguna. Los ítems de esta sección tienen la siguiente característica:

| La IE cuenta con computadora (de escritorio o portátiles) para uso del estudiante.<br>Si la respuesta es SI responda: |              |                         |                           |  |  |  |  |
|----------------------------------------------------------------------------------------------------|--------------|-------------------------|---------------------------|--|--|--|--|
| 1.1. Registre la cantidad                                                                                             |              |                         |                           |  |  |  |  |
| Equipo<br>(computadora)                                                                                               | Total<br>(A) | Total operativas<br>(B) | Total inoperativas<br>(C) |  |  |  |  |
| PC de escritorio                                                                                                    | 13           | 8                       | 5                         |  |  |  |  |
| Laptop                                                                                                    | 0            | 0                       | •                         |  |  |  |  |
| Tablet                                                                                                    | 4            | 3                       | 1                         |  |  |  |  |
| Laptop XO 1.0<br>(Verdes)                                                                                             | 0            | 0                       | 0                         |  |  |  |  |
| Laptop XO 1.5<br>(Azul)                                                                                               | 3            | 2                       | 1                         |  |  |  |  |
| Otros                                                                                                    | 0            | 0                       | 0                         |  |  |  |  |

> Al marcar SI en el ítem, se activará el subítem que es un cuadro.

Si responde que NO en estos ítems, entonces no se habilitarán los subítems.

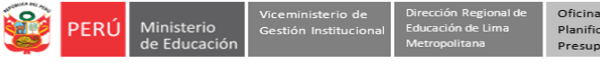

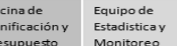

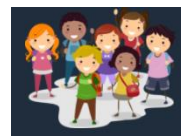

- En el cuadro, dependiendo del ítem, registre la cantidad de aparatos operativos e inoperativos. En caso NO tenga algún equipo, registre con 0.
- > En el caso del ítem número 1, refiere a las computadoras (de escritorio o portátiles) para uso del estudiante.

### 3.2 Datos sobre el acceso a internet.

- Esta sección consta de 05 ítems, todos son declarativos, es decir no se requiere evidencia alguna. Los ítems de esta sección tienen la siguiente característica:

| N° DESCRIPCIÓN D     | EL ÍTEM                           |                           |                 |                  | SI N           |
|----------------------|-----------------------------------|---------------------------|-----------------|------------------|----------------|
| 5 La IE cuenta con l | ínea de internet. Si la respuesta | es SI responda:           |                 |                  |                |
| 5.1. La línea de in  | ternet es proporcionada por MI    | NEDU                      |                 |                  |                |
|                      | Total<br>(A)                      | Total o                   | perativas<br>B) | Total inop<br>(C | perativas<br>) |
| 2                    |                                   | 2                         |                 | 0                |                |
|                      |                                   |                           |                 |                  |                |
| 5.1.1. Registre el   | ancho de banda de cada línea p    | proporcionada por MINEDU. |                 |                  |                |
| Linea                | And                               | o de Banda en MB          |                 | Proveedor        |                |
| 1                    | 5                                 |                           | MOVISTA         | R                |                |
|                      |                                   |                           | MOVISTA         | P                |                |
| 2                    | 10                                |                           | MOVISTA         | 17               |                |

- > Al marcar SI en el ítem, se activará el subítem que es un cuadro.
- > Si responde que NO en estos ítems, entonces no se habilitarán los subítems.
- En los subítems, debe responder si la línea de internet que tiene es proporcionada por MINEDU, recursos propios de la IE u otro, o con el servidor escuela. Si la IE cuenta con internet proporcionado por MINEDU y a su vez con recursos propios deberá marcar SI en ambos ítems.
- Si registró que la línea de internet es proporcionada por MINEDU y/o por recursos propios, deberá registrar la cantidad de líneas operativas e inoperativas para cada uno.
- A continuación, registre el ancho de banda de cada una de las líneas que registró, así como el proveedor de las mismas.

| N° | DESCRIPCIÓN DEL ÍTEM                                                                             | SI | NO         |    |
|----|--------------------------------------------------------------------------------------------------|----|------------|----|
|    | 5.4. En la IE en qué ambientes se encuentra implementado los servicios de internet:              |    |            |    |
|    | 5.4.1. Se ha implementado en el aula de innovación pedagógica o centro de recursos tecnológicos. | 0  | $\bigcirc$ | ٨  |
|    | 5.4.2. Se ha implementado en el aula funcional de inglés                                         | 0  | 0          | /5 |
|    | 5.4.3. Se ha implementado en el ambiente de administración para uso del SIAGIE.                  | 0  | 0          |    |
|    | 5.4.4. Aulas                                                                                     | 0  | 0          | N  |
|    | 5.4.5. Otros                                                                                     | 0  | 0          |    |
|    | (especifíque):                                                                                   |    |            |    |
|    | Biblioteca                                                                                       |    |            |    |

- Los otros tipos de ítem en esta sección, requieren solamente el registro de SI o NO como respuesta, no hay preguntas que requieran el registro de cantidades.
- > Si selecciona SI en la opción de OTROS, deberá especificar en el campo de abajo.

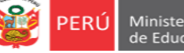

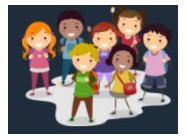

### 3.3 Datos sobre la gestión para el buen uso del internet

- Esta sección consta de 05 ítems, todos son declarativos, es decir no se requiere evidencia alguna. Los ítems de esta sección tienen la siguiente característica:

| N° | DESCRIPCIÓN DEL ÍTEM                                                                                                    | SI         | NO         |
|----|----------------------------------------------------------------------------------------------------|------------|------------|
| 6  | El docente de AIP y/o CRT cuenta con el Plan Anual de Trabajo aprobado por el director de la IE.                                                                       | $^{\circ}$ |            |
| 7  | La IE viene realizando acciones sobre las oportunidades y riesgos que brinda el acceso a internet (Ley Nº 29719).<br>Si la respuesta es SI responda:                   | ٢          | 0          |
|    | 7.1. Se han realizado talleres, charlas, webinar de sensibilización a docentes y auxiliares sobre ciberbullying y seguridad de la información personal.                | $\bigcirc$ | 0          |
|    | 7.2. Se han realizado talleres, charlas, webinar de sensibilización a padres de familia a nivel de tutoría sobre ciberbullying y seguridad de la información personal. | 0          |            |
|    | 7.3. Se han realizado talleres, charlas, webinar de sensibilización a estudiantes sobre ciberbullying y seguridad de la información personal.                          | $\bigcirc$ | $\bigcirc$ |
|    | 7.4. El personal directivo ha recibido y/o promovida capacitación sobre el aprovechamiento o uso pedagógico del internet.                                              | $\bigcirc$ | 0          |
|    | 7.5. El personal docente y/o auxiliar ha recibido y/o promovida capacitación sobre el aprovechamiento o uso pedagógico del internet.                                   | $\bigcirc$ | 0          |
|    | 7.6. Se ha capacitado a padres de familia sobre el aprovechamiento pedagógico o uso del internet.                                                                      | 0          | 0          |
|    | 7.7. Se ha capacitado a estudiantes sobre aprovechamiento o uso pedagógico del internet.                                                                               | $\bigcirc$ | $\bigcirc$ |
|    | 7.8. Se ha difundido mensajes sobre el uso adecuado y riesgos del internet.                                                                                            | $\bigcirc$ | 0          |
|    | 7.9. Otra acción                                                                                                    | $\bigcirc$ | ۲          |
|    | (especifique):                                                                                                    |            |            |
|    |                                                                                                    |            |            |

#### 3.4 Servicio de energía eléctrica

- Esta sección consta de 02 ítems, todos son declarativos, es decir no se requiere evidencia alguna. Los ítems de esta sección tienen la siguiente característica:

| N° | DESCRIPCIÓN DEL ÍTEM                                                                            | SI         | NO |
|----|-------------------------------------------------------------------------------------------------|------------|----|
| 11 | El local escolar cuenta con suministro eléctrico.<br>Si la respuesta es SI responda:            | ۲          | 0  |
|    | 11.1. El tiempo de suministro eléctrico es todos los días:                                      | $\bigcirc$ |    |
| 12 | El local escolar cuenta con un aula de AIP o aula funcional.<br>Si la respuesta es SI responda: | ۲          | 0  |
|    | 12.1. El AIP o aulas funcionales cuentan con un cableado estructurado eléctrico.                | ۲          | 0  |
|    | 12.2. El AIP o aulas funcionales cuentan con un cableado estructurado de datos.                 | $\bigcirc$ | ۲  |

**Observaciones**: Registre las observaciones que presente en su IE en relación a las condiciones tecnológicas. Encontrará el campo de observaciones al finalizar la ficha.

| Observaciones |         |   |
|---------------|---------|---|
|               |         |   |
|               |         | , |
|               |         |   |
|               | Guardar |   |

Por último, en esta sección, de clic en Guardar

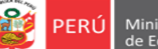

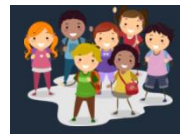

Una vez que registre todos los componentes de la Ficha, le saldrá el mensaje de ¡Ficha
 Completada!, cierre la ventana, para volver al módulo anterior y descargar su PDF.

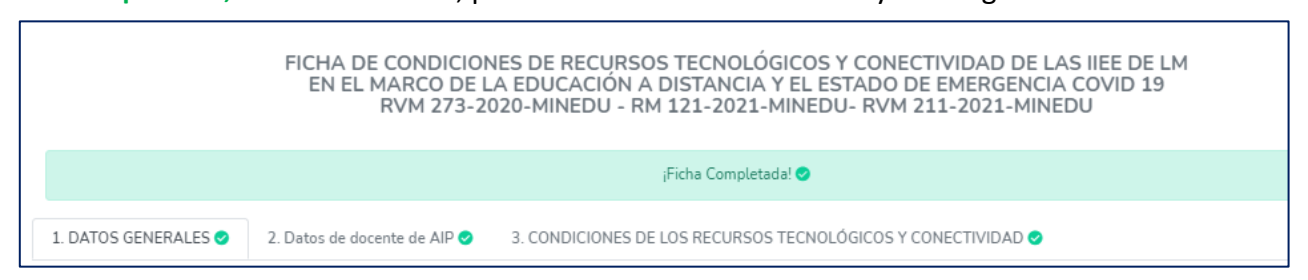

- En caso desee Editar su reporte o descargar el PDF de su registro:

| COD. LOCAL | ~~     | IE          | -      | UGEL    | - | RED | - | FICHA       | <b>75</b> . | PDF         | - |
|------------|--------|-------------|--------|---------|---|-----|---|-------------|-------------|-------------|---|
|            |        |             |        |         |   |     |   |             |             |             |   |
| 310050     | 1070 M | IELITON CAP | RVAJAL | UGEL 03 |   | 12  |   | 🥜 Completar |             | 🖍 ver ficha |   |

- **Modificar la ficha**. Si desea modificar la información, haga clic en **COMPLETAR** para acceder a la Ficha, modifique y guarde la información.

- **Descargar ficha en PDF**. Si desea descargar la ficha una vez que haya sido registrada, deberá dar clic en **VER FICHA**.

## **3. CERRAR SESIÓN**

Una vez que registró y/o edito la información cierre su sesión para lo cual haga clic en su IE en la parte superior derecha:

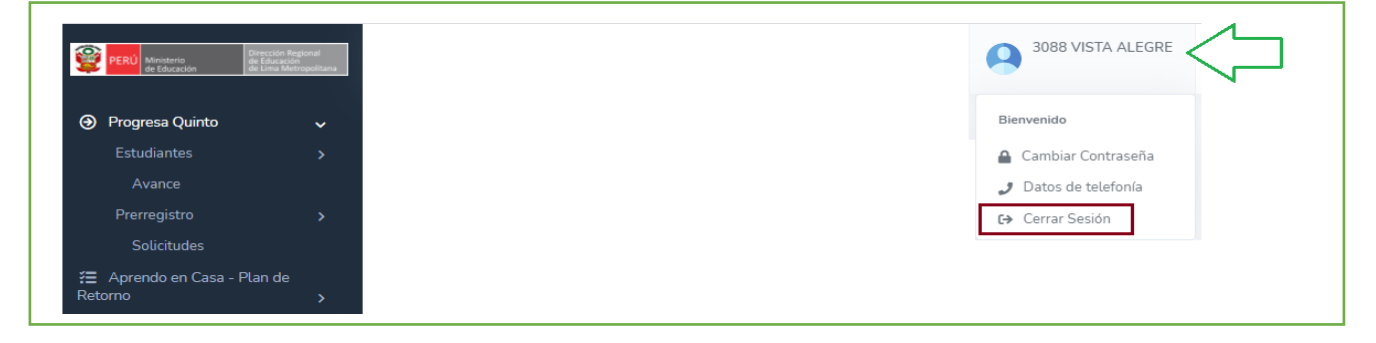

# Consultas sobre la plataforma

Si necesita realizar alguna consulta sobre el acceso a la plataforma, reseteo de contraseña o el registro de la información, puede comunicarse al contacto de su UGEL correspondiente:

| UGEL/DRELM | Correo                         | Correo                    |
|------------|--------------------------------|---------------------------|
| UGEL 01    | idiasm@ugel01.gob.pe           | mgomezo@ugel01.gob.pe     |
| UGEL 02    | margarita.niquen@ugel02.gob.pe | angel.ocana@ugel02.gob.pe |
| UGEL 03    | ugel03simon@gmail.com          |                           |
| UGEL 04    | monitoreo_simon@ugel04.gob.pe  | helen.vila@ugel04.gob.pe  |
|            | anuisna QugalOE gab na         | gzumaran@ugel05.gob.pe    |
| UGEL US    | oduispe@ugelo5.gob.pe          | narosquipa@ugel05.gob.pe  |
| UGEL 06    | nchalco@ugel06.gob.pe          | echavez@ugel06.gob.pe     |
| UGEL 07    | mgamboa@ugel07.gob.pe          | rbravo@ugel07.gob.pe      |
| DRELM      | monitoreo@drelm.gob.pe         |                           |

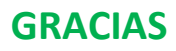